## ールアナ御幸町 ダンスレッスンご入会登録手順一

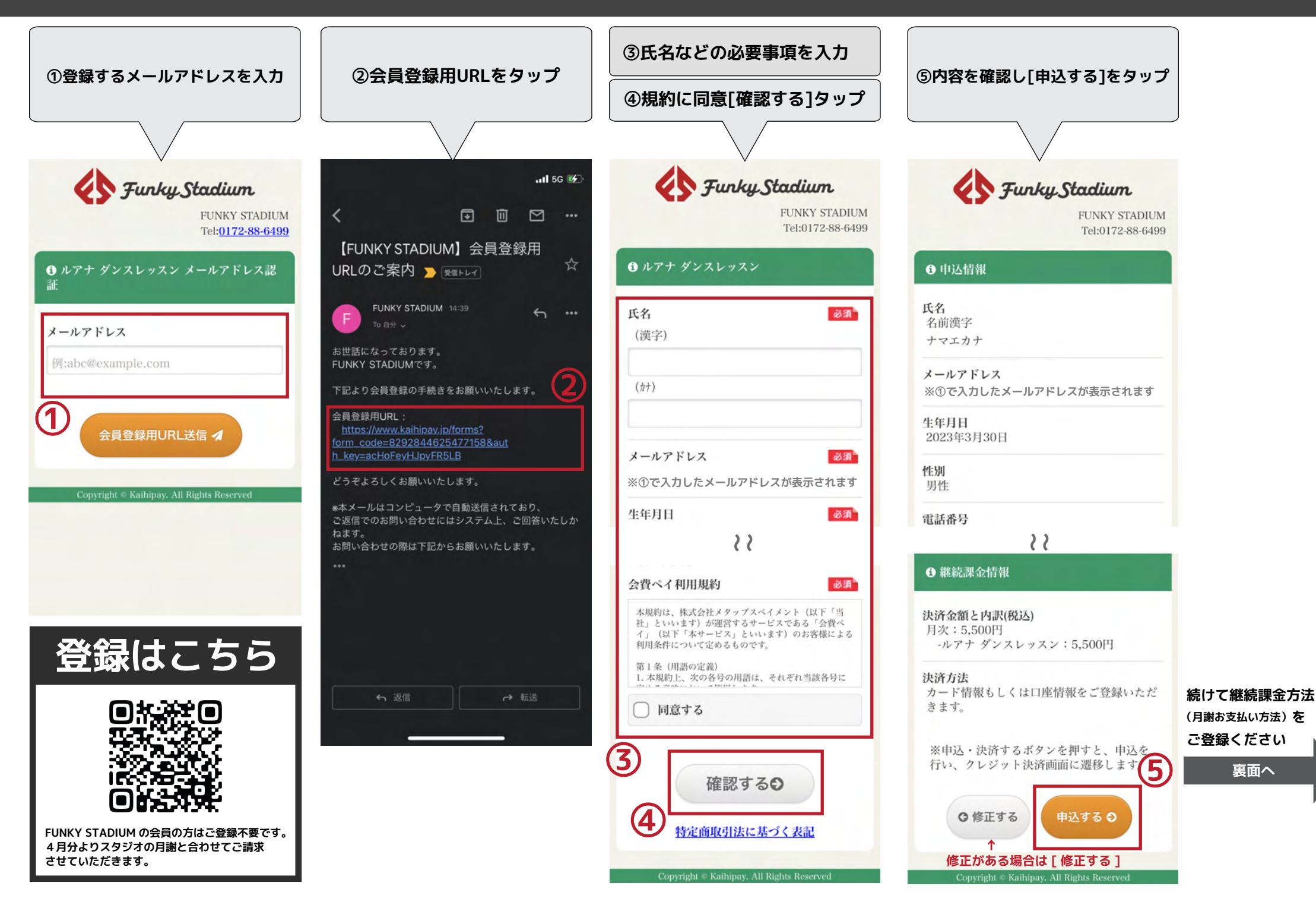

## ールアナ御幸町 ダンスレッスン月謝お支払い方法登録手順一

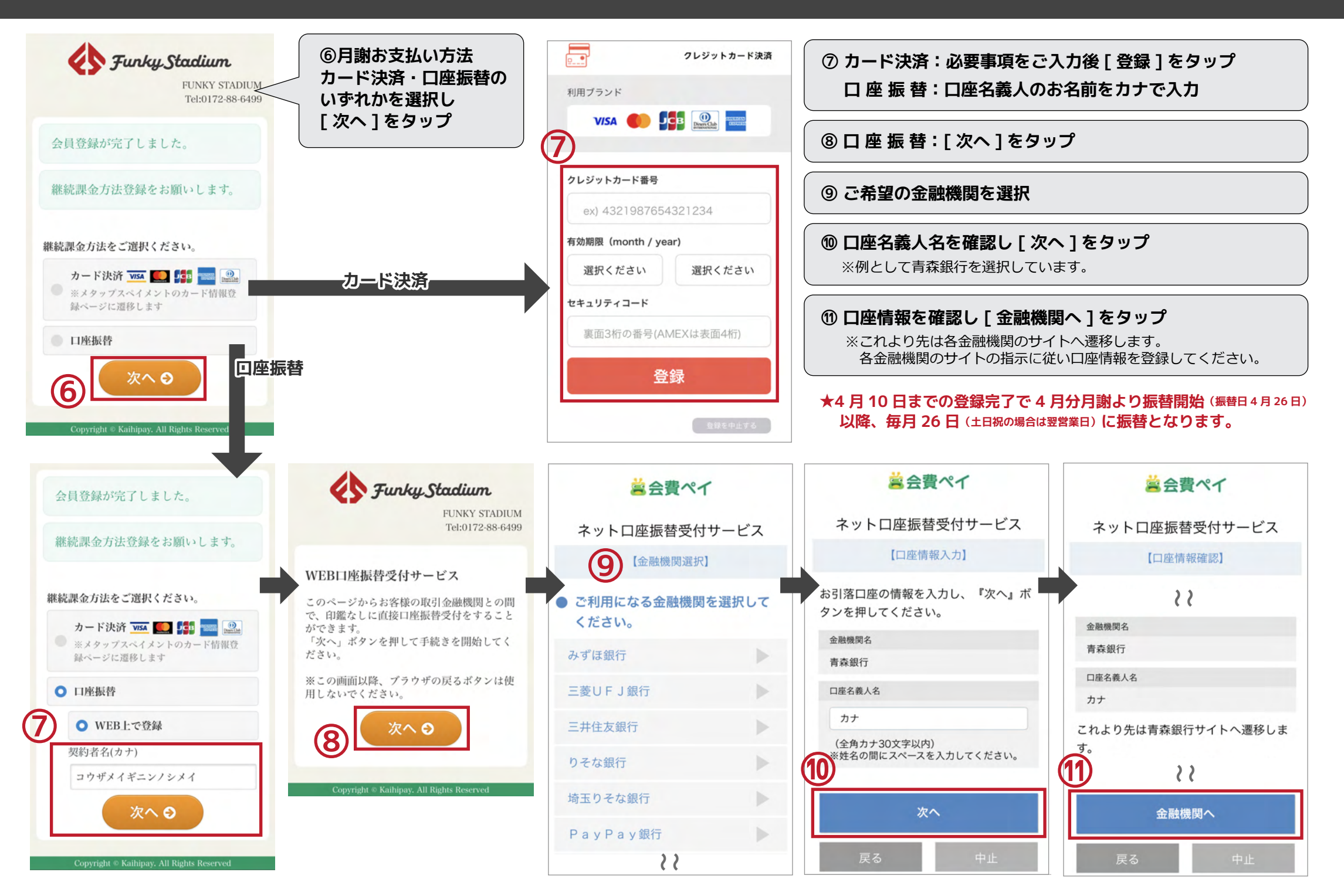